## ワンタイムパスワードを使用したログイン方法

- 1. スマートフォンによるログイン
- (1) ログイン画面で、「契約者 I D」および「ログインパスワード」を入力後、「ロ グイン」を選択してください。

| 「ログイン」ボタンを                                                                                                    | 号)、ログインパスワードを入力し、<br>E押してください。                                                                                            |
|----------------------------------------------------------------------------------------------------|----------------------------------------------------------------------------------------------------|
| 契約者ID                                                                                                    |                                                                                                    |
| (利用者眷号)                                                                                                    |                                                                                                    |
| ログイン                                                                                                    |                                                                                                    |
| パスワード                                                                                                    |                                                                                                    |
| 閉じる                                                                                                    | ログイン                                                                                                    |
| ※英字は大文字と小3                                                                                                    | 文字を区別しますので、ご注意くださ                                                                                                    |
| 610                                                                                                    |                                                                                                    |
| ※ブラウザの「戻る」                                                                                                    | ポタンは使用しないでください。                                                                                                    |
| ※ご利用のOSおよて                                                                                                    | ダブラウザや文字の大きさによっては、                                                                                                    |
| 画面のレイアウト1                                                                                                    | が若十朋れる場合がありますが、お取引                                                                                                    |
| the second second second second second second second second second second second second second second second se                    | 1                                                                                                    |
| には影響ありませ/                                                                                                    | ん。<br>± ブラウザのログインパスワードを入                                                                                                  |
| には影響ありませ/<br>※スマートフォンでは<br>力してください。                                                                                                | ん。<br>t、ブラウザのログインパスワードを入                                                                                                  |
| には影響ありませ/<br>※スマートフォンでに<br>力してください。                                                                                                | ん。<br>t、ブラウザのログインパスワードを入                                                                                                  |
| には影響ありませ)<br>*スマートフォンでは<br>力してください。<br>  <b>ワンタイムパスワ</b>                                                                           | ん。<br>は、ブラウザのログインパスワードを入<br><b>7ード管理</b>                                                                                  |
| には影響ありませ。<br>※スマートフォンでは<br>力してください。<br>「ワンタイムパスワート                                                                                 | ん。<br>t、ブラウザのログインパスワードを入<br><b>フード管理</b><br>、を利用開始する場合は、「利用開始」                                                            |
| には影響ありませが<br>※スマートフォンでは<br>力してください。<br>「ワンタイムパスワート<br>ボタンを押してくださ                                                                   | ん。<br>t、ブラウザのログインパスワードを入<br>7ード管理<br>iを利用開始する場合は、「利用開始」<br>5 い。                                                           |
| には影響ありませ、<br>※スマートフォンでは<br>力してください。<br>「ワンタイムパスワート<br>ボタンを押してくださ<br>ワンタイムパスワート<br>ボタンを押してくださ                                       | ん。<br>t、ブラウザのログインパスワードを入<br>7-ド管理<br>を利用開始する場合は、「利用開始」<br>5 い。<br>"を交換する場合は、「交換」ボタンを                                      |
| には影響ありませい<br>※スマートフォンでは<br>カしてください。<br>ワンタイムパスワート<br>パタンを押してくださ<br>ワンタイムパスワート<br>押してください。<br>ワンタイムパスワート                            | ん。<br>は、ブラウザのログインパスワードを入<br>フード管理<br>「を利用開始する場合は、「利用開始」<br>さい。<br>な変換する場合は、「交換」ボタンを<br>、<br>な利用中止する場合は、「利用中止」             |
| には影響ありませい<br>※スマートフォンでは<br>カしてください。<br>ワンタイムパスワート<br>パタンを押してくださ<br>ワンタイムパスワート<br>押してください。<br>ワンタイムパスワート<br>ポタンを押してくださ              | ん。<br>は、ブラウザのログインパスワードを入<br>フード 管理<br>ぎを利用開始する場合は、「利用開始」<br>50%。<br>※を交換する場合は、「利用中止」<br>50%。<br>※利用中止する場合は、「利用中止」<br>50%。 |
| には影響ありませい<br>業スマートフォンでに<br>カしてください。<br>「ワンタイムパスワート<br>ポタンを押してくださ<br>ゆしてください。<br>ワンタイムパスワート<br>押してください。<br>ワンタイムパスワート<br>ポクンを押してくださ | ん。<br>は、ブラウザのログインパスワードを入<br>アード管理<br>を利用開始する場合は、「利用開始」<br>5い。<br>を交換する場合は、「交換」ボタンを<br>そぞ利用中止する場合は、「利用中止」<br>5い。           |

(2)利用開始の際、「ログイン時のワンタイムパスワード認証要否」で「認証する」を 選択した場合、ワンタイムパスワード入力画面が表示されるため、ソフトウェア トークンのアプリケーションに表示されたワンタイムパスワードを入力し、「確認」 を選択してください。「認証しない」を選択した場合は、以下の画面は表示されま せん。

| ワンタイムパスワード調                                   | 忍証                              | ?<br>~JL7 |
|-----------------------------------------------|---------------------------------|-----------|
| 「ワンタイムパスワード確                                  | 認                               |           |
| ワンタイム) と<br>スワード (半色数字)                       |                                 |           |
| ワンタイム<br>パスワード                                | <u> </u>                        |           |
| 表示された6桁<br>の数字 をパス<br>ワード入力欄に<br>入力してくださ<br>い |                                 |           |
|                                               | SKTS XXXXXXXXX                  |           |
| ※ソフトウェア<br>ついては、ア<br>アップ等で変引<br>あります          | トークンの画面に<br>プリのパージョン<br>更となる場合が |           |
|                                               | 確認                              |           |

## 2. パソコンによるログイン

確認

(1) ログイン画面で、「契約者 I D」および「ログインパスワード」を入力後、「ロ グイン」をクリックしてください。

| インターネットバンキングにログインします。                                                         |          |
|-------------------------------------------------------------------------------|----------|
| ■契約者ID(利用者番号)、ログインパスワードを入力し、「ログイン」ボタンを押してください。                                | お気に入り登録  |
| ログイン                                                                          |          |
| 契約者ID(利用者番号)                                                                  |          |
| 27トウェアキーボード入力 (使用方法)                                                          |          |
| <b>ロ</b> ガイン                                                                  | 閉じる      |
| 其英字は大文字と小文字を区別しますので、ご注意ください。                                                  |          |
| ▋ブラウザの「戻る」「進む」ボタンは使用しないでください。                                                 |          |
| ■ご利用のOSおよびブラウザや文字の大きさによっては、画面のレイアウトが若干崩れる場合がありますが、<br>お取引には影響ありません。           |          |
| ■「お気に入り登録」ボタンはInternetExplorerのみに対応しております。                                    |          |
| ワンタイムバスワードの管理を行います。                                                           |          |
| ■ワンタイムバスワードを利用開始する場合は、「利用開始」ボタンを押してください。                                      |          |
| ■ワンタイムバスワードを交換する場合は、「交換」ボタンを押してください。 ■ワンタイムバスワードを利用中止する場合は、「利用中止」ボタンを押してください。 |          |
| ワンタイムパスワード                                                                    |          |
| 利用開始         交換         利用中止         ワンタイムパスワードご案内機                           | 要説明はこちら) |

(2)利用開始の際、「ログイン時のワンタイムパスワード認証要否」で「認証する」を 選択した場合、以下のワンタイムパスワード入力画面が表示されるため、ソフト ウェアトークンのアプリケーションに表示されたワンタイムパスワードを入力し、 「確認」を選択してください。「認証しない」を選択した場合は、以下の画面は表 示されません。

| フンタイムバスワード語 | थःस                |                                                                                                    | ⑦ このページのご利用ガイド                                                                                                    |
|-------------|--------------------|----------------------------------------------------------------------------------------------------|----------------------------------------------------------------------------------------------------|
| ワンタイムパスワードで | と入力し、「確認」ボタンを押してくた | ëðh.                                                                                                    |                                                                                                    |
| ワンタイムバスワー   | 下確認                |                                                                                                    |                                                                                                    |
| ワンタイムバスワード  | (半角数字)             | ワンタイムパスワード<br>表示された6桁の数字<br>をパスワード入力欄に<br>入力してください<br>** ソフトウェアトークンの画面に<br>ついては、アブリのパージョン<br>アップ等で変更となる場合が<br>あります | 2 E<br>ELAS & NOC<br>ELAS & NOC<br>E |

ログアウト